# **USB Pole Display Setup**

#### **Bixolon Driver Install**

## Note: If the drivers do not install automatically then they can be downloaded from Bixolon at <u>http://www.bixolon.com/</u> > Support > Downloads > Search for BCD-2000 > Virtual Port Driver or from <u>http://www.technology4retailers.com/t-hardwaresetup.aspx</u>

1) Open the downloaded zip file BCD\_VCOM. Extract the contents to a folder on your computer.

3/18/2020 11:03 AM

Application

3,917 KB

- Run the vcom driver installer.
   BCD\_VCOM4USB\_V1.0.2.exe
- 3) Click the "Next" to start the install.

| - / |                 |                                                                                                    |
|-----|-----------------|----------------------------------------------------------------------------------------------------|
|     |                 | G BCD Virtual COM Driver V1.0.2 Setup     − □ ×                                                                                                    |
|     |                 | Welcome to BCD Virtual COM Driver<br>(1.0.2) Setup           Setup will guide you through the installation of BCD Virtual<br>COM Driver V1.0.2.           It is recommended that you close all other applications<br>before starting Setup. This will make it possible to update<br>relevant system files without having to reboot your<br>computer.           Click Next to continue. |
|     |                 | Next > Cancel                                                                                                    |
| 4)  | Click "Install" |                                                                                                    |
|     |                 | 🌍 BCD Virtual COM Driver V1.0.2 Setup — 🗆 🗙                                                                                                    |
|     |                 | Choose Install Location<br>Choose the folder in which to install BCD Virtual COM Driver V1.0.2.                                                                                                    |
|     |                 | Setup will install BCD Virtual COM Driver V1.0.2 in the following folder. To install in a different folder, click Browse and select another folder. Click Install to start the installation.                                                                                                    |
|     |                 | Destination Folder C:\Program Files (x86)\BIXOLON\BCD Virtual COM Driver Browse                                                                                                    |
|     |                 | Space required: 8.0 MB<br>Space available: 233.6 GB                                                                                                    |
|     |                 | Nullsoft Install System v3.03                                                                                                    |
|     |                 | < Back Install Cancel                                                                                                    |

- 5) Click "Next" to install the drivers for USB to Serial Pole Display
- 6) Choose the "BCD-2000" pole display driver.

| D Virtual COM Driver Install        | ler    |       | BIXOL |
|-------------------------------------|--------|-------|-------|
| * Select Model                      |        |       |       |
| □BCD-1100<br>☑BCD-2000<br>□BCD-3000 |        |       |       |
| < Back                              | Next > | Close |       |

7) Click OK once the drivers have been successfully installed.

| BC   | stall Suc | cessful                |                     |                        |                          |                         |                   | ×   |
|------|-----------|------------------------|---------------------|------------------------|--------------------------|-------------------------|-------------------|-----|
| Plea | 1         | The drive<br>Please tu | rs were<br>rn-off t | successfi<br>he device | ully install<br>and then | ed on this<br>turn-on a | computer.<br>gain | ete |
| L    |           |                        |                     |                        |                          | [                       | OK                | 1   |

- 8) Close and Finish the installer.
- 9) Connect the pole display to the computer with the USB cable. Also turn on the pole display with the power button on the bottom of the screen of the display.
- 10) New hardware wizard should popup to install a USB Serial Port.
- 11) Once the drivers have finished installing. Click on Start Select Device Manager.

and type "Device".

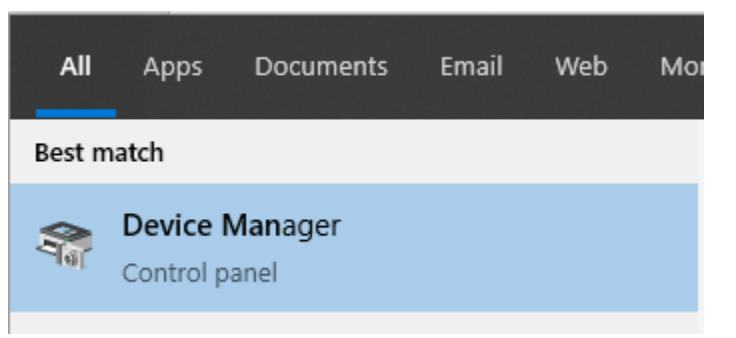

12) Expand the Ports and find the BCD-2000 USB Serial Port

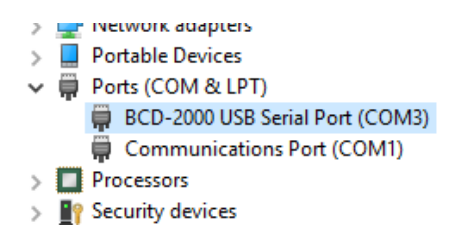

13) Make a note of the number after "COM"

+

| Install Printer Com Port      |                                                 |
|-------------------------------|-------------------------------------------------|
| 1) Click Start                | and type "Printers". Select Printers & scanners |
|                               | All Apps Documents Email Web More               |
|                               | Best match                                      |
|                               | Printers & scanners<br>System settings          |
| 2) Click "Add<br>Printers & s | a printer or scanner"<br>scanners               |
| Add printers &                | scanners                                        |
| + Add a printe                | er or scanner                                   |

3) Once this is done click "The printer that I wasn't isn't listed"

The printer that I want isn't listed

4) On Add Printer choose "Add a local printer or network printer with manual settings" and then click "Next"

| ~ | 🖶 Add Printer                                                                                                    | ×      |
|---|----------------------------------------------------------------------------------------------------|--------|
|   | Find a printer by other options <ul> <li>My printer is a little older. Help me find it.</li> <li>Find a printer in the directory, based on location or feature</li> <li>Select a shared printer by name</li> </ul> |        |
|   | Example: \\computername\printername or<br>http://computername/printers/printername/.printer<br>O Add a printer using a TCP/IP address or hostname<br>O Add a Bluetooth, wireless or network discoverable printer   | se     |
|   | Next                                                                                                    | Cancel |

5) Find the Com Port for the pole display from Device Manager and then click "Next"

| ÷ | 🖶 Add Printer                       |                                          |                    | ,          |
|---|-------------------------------------|------------------------------------------|--------------------|------------|
|   | Choose a printer port               |                                          |                    |            |
|   | A printer port is a type of connect | ion that allows your computer to exchang | e information with | a printer. |
|   | • Use an existing port:             | COM3: (Serial Port)                      |                    | $\sim$     |
|   | ○ Create a new port:                |                                          |                    |            |
|   | Type of port:                       | CUSTPDF Writer Monitor x86               |                    | $\sim$     |
|   |                                     |                                          |                    |            |
|   |                                     |                                          |                    |            |
|   |                                     |                                          |                    |            |
|   |                                     |                                          |                    |            |
|   |                                     |                                          |                    |            |
|   |                                     |                                          |                    |            |
|   |                                     |                                          | Next               | Cancel     |

6) Select "Generic" and "Generic / Text Only" for the printer to install and then click "Next"

| ama Auu                                      | Printer                                                                            |                                                                                                    |         |
|----------------------------------------------|------------------------------------------------------------------------------------|----------------------------------------------------------------------------------------------------|---------|
| Install                                      | the printer driver                                                                 |                                                                                                    |         |
| 3                                            | Choose your printer fro                                                            | m the list. Click Windows Update to see more models.                                                    |         |
| ~                                            | To install the driver from                                                         | n an installation CD, click Have Disk.                                                                  |         |
|                                              |                                                                                    |                                                                                                    |         |
|                                              |                                                                                    |                                                                                                    |         |
| Manut                                        | facturer                                                                           | ^ Printers                                                                                              | ^       |
| DYMO                                         | )                                                                                  | 🕞 Generic / Text Only                                                                                   |         |
| 211110                                       |                                                                                    | Generic IBM Graphics 9pin                                                                               |         |
| Gener                                        | ic                                                                                 |                                                                                                    |         |
| Generi<br>Micro                              | soft                                                                               | Generic IBM Graphics 9pin wide                                                                          |         |
| Generi<br>Micro<br>ZDesig                    | ic<br>soft<br>gner                                                                 | Generic IBM Graphics 9pin wide                                                                          | v       |
| Generi<br>Micro<br>ZDesig                    | ic<br>soft<br>gner                                                                 | Generic IBM Graphics 9pin wide     GMS Publisher Color Printer     Mindower Lindate     Ha              | ve Dick |
| Generi<br>Micro<br>ZDesig                    | ic<br>soft<br>gner<br>is driver is digitally signed                                | Generic IBM Graphics 9pin wide     GMS Publisher Color Printer     Mindows Update                       | ve Disk |
| Generi<br>Micro<br>ZDesig<br>Th<br><u>Te</u> | ic<br>soft<br>jner<br>is driver is digitally signed<br>Il me why driver signing is | Generic IBM Graphics 9pin wide     GMS Publisher Color Printer     Mindows Update     Hat     important | ve Disk |

7) Give the pole display a printer name and then click "Next"

|    | 4            | 🖨 Add Printer                                               |                                                                                                    | × |
|----|--------------|-------------------------------------------------------------|----------------------------------------------------------------------------------------------------|---|
|    |              | and Printer                                                 |                                                                                                    |   |
|    |              | Type a printer nan                                          | ne                                                                                                    |   |
|    |              | Printer name:                                               | Bixolon Pole Display                                                                                                  |   |
|    |              | This printer will be insta                                  | lled with the Generic / Text Only driver.                                                                             |   |
|    |              |                                                             |                                                                                                    |   |
|    |              |                                                             |                                                                                                    |   |
|    |              |                                                             |                                                                                                    |   |
|    |              |                                                             |                                                                                                    |   |
|    |              |                                                             |                                                                                                    |   |
|    |              |                                                             | Next                                                                                                    |   |
| 0) | Cl           | : 1- (NT4)? 4 - (6                                          | De met al em this mainte 22                                                                                           | _ |
| 8) | Cli          | ick next to                                                 | No not share this printer ×                                                                                           |   |
|    | $\leftarrow$ | 🖶 Add Printer                                               |                                                                                                    |   |
|    |              | Printer Sharing                                             |                                                                                                    |   |
|    |              | If you want to share this prir<br>a new one. The share name | ter, you must provide a share name. You can use the suggested name or type<br>vill be visible to other network users. |   |
|    |              | O not share this printer                                    |                                                                                                    |   |
|    |              | ○ Share this printer so that                                | others on your network can find and use it                                                                            |   |
|    |              | Share name:                                                 |                                                                                                    |   |
|    |              | Location:                                                   |                                                                                                    |   |
|    |              | Comment:                                                    |                                                                                                    |   |
|    |              |                                                             |                                                                                                    |   |
|    |              |                                                             |                                                                                                    |   |
|    |              |                                                             | ivext Cancel                                                                                                    |   |

9) Click "Finish" to end the installer

|   |                                                                                                    | × |
|---|----------------------------------------------------------------------------------------------------|---|
| ~ | 🖶 Add Printer                                                                                                    |   |
|   | You've successfully added Bixolon Pole Display                                                                             |   |
|   | Set as the default printer                                                                                                 |   |
|   |                                                                                                    |   |
|   |                                                                                                    |   |
|   |                                                                                                    |   |
|   | To check if your printer is working properly, or to see troubleshooting information for the printer, print a<br>test page. | ' |
|   | Print a test page                                                                                                    |   |
|   | Finish Cance                                                                                                    | I |

## AIM Setup

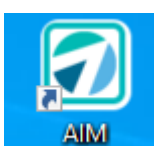

1) Open AIM

## 2) Go to Maintenance > General > Work Stations > POS > Devices

| Options Devices           |                           |       |
|---------------------------|---------------------------|-------|
| Pole Display Line 1       | Thank you for             |       |
| Pole Display Line 2       | Shopping!                 |       |
| Scale Port                | 0 ← Scale Control Code    |       |
| Pole Display Print Driver | Bixolon Pole Display      | -     |
| Pole Display Reset Code   | chr(27) + chr(64)         | Epson |
|                           | Use Sam4s ML Pole Display |       |

Pole Display Line 1 and/or Line 2: Enter a message to display to your customers.

| Pole Display Print Driver:     | lf you installed th       | e pole display | using a driver | that installed |
|--------------------------------|---------------------------|----------------|----------------|----------------|
| the pole display as a printer. | Pole Display Print Driver |                |                |                |

**Pole Display Reset Code**: Click the Epson button. This is used for resetting the pole display after each transaction. This can help with pole displays text where it becomes scrambled during the day due to timing.

**Use Sam4s ML Pole Display:** This is normally un-checked. Only needed if you purchased the Sam4s ML Pole Display

#### **Additional Settings**

There are system variables called under **Maintenance > General > System Variables**. That affect the Pole Display.

**PoleDisplayChangeDueInterval:** This variable controls the amount of time the change due will display on the pole display before it resets. Enter time in seconds. If 0 is entered, change due will be displayed until a new transaction is started. Default is 10

**PoleDisplayTotalInterval**: This variable controls the amount of time an item will display on the pole display before the total is displayed instead. Enter time in seconds. If 0 is entered, the total will not be automatically displayed. Default is 5

#### Installing Virtual COM on Dell Computers

There is an issue with Dell Computers that have secure boot enabled. The USB Serial driver may not install correctly. If you have this issue follow the steps below.

- 1) Complete the steps for Bixolon Driver Install first
- 2) Click on Start and type "Device". Select Device Manager

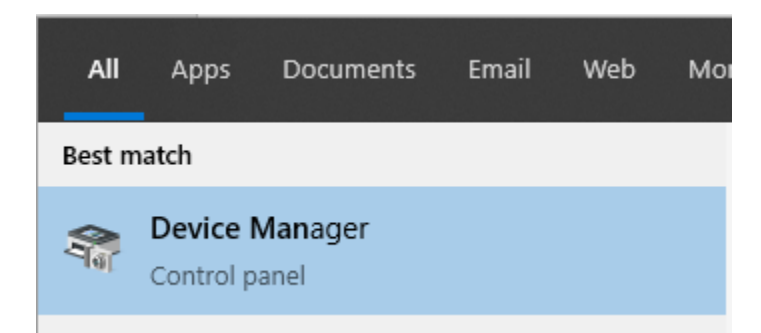

3) Expand "Other devices". If you see BCD-2000 then you have an issue with the driver install

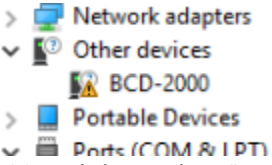

4) Right click on BCD-2000 and then select "Update driver"

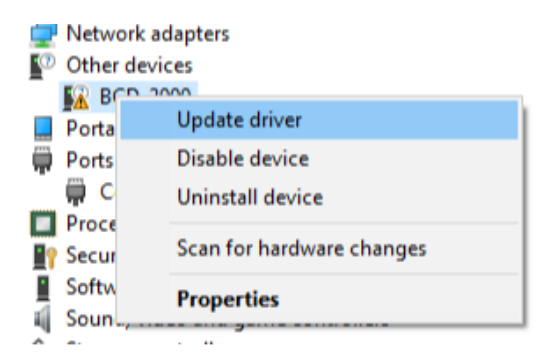

- 5) Click "Browse my computer for driver software"
  - → Browse my computer for driver software Locate and install driver software manually.
- 6) Choose "Let me pick from a list of available drivers on my computer"
  - → Let me pick from a list of available drivers on my computer This list will show available drivers compatible with the device, and all drivers in the same category as the device.
- 7) Choose "Ports" and click "Next" then click "Have Disk"

| ommon hardware types:             |   |  |
|-----------------------------------|---|--|
| Network Protocol                  | ^ |  |
| Network Service                   |   |  |
| Non-Plug and Play drivers         |   |  |
| OPOS Legacy Device                |   |  |
| PCMCIA adapters                   |   |  |
| Perception Simulation Controllers |   |  |
| Persistent memory disks           |   |  |
| Portable Devices                  |   |  |
| Ports (COM & LPT)                 |   |  |
| POS Barcode Scanner               |   |  |
| POS Cash Drawer                   |   |  |
| POS HID Magnetic Stripe Reader    |   |  |
|                                   | * |  |

8) Locate the Program Files (x86) > Bixolon > BCD Virtual COM Driver > BCD\_VCOM\_Drivers > FTDI > Win 10 folder on the computer and select the ftdibus\_bcd2000.inf file

| 🗄 Locate File |                                                          |                                                             | ×                         |
|---------------|----------------------------------------------------------|-------------------------------------------------------------|---------------------------|
| Look in:      | Win10 V                                                  | G 🦻 🖻 🛄 -                                                   |                           |
| *             | Pecent items     Desktop     Network                     | Date modified<br>6/29/2018 2:04 PM                          | Type<br>File folder       |
| Quick access  | Libraries<br>Administrator<br>OneDrive                   | 6/29/2018 2:04 PM<br>2/23/2017 1:27 PM                      | File folder<br>Setup Infc |
| Desktop       | HP v125w (E:)                                            | 2/23/2017 1:27 PM<br>2/23/2017 1:28 PM                      | Setup Infc<br>Setup Infc  |
| Libraries     | Downloads Desktop 3D Objects                             | 2/23/2017 1:28 PM<br>2/23/2017 1:28 PM<br>2/23/2017 1:28 PM | Setup Info                |
|               | Documents Music Music                                    | 272372017 1120711                                           | Setup inte                |
| This PC       | Pictures                                                 |                                                             |                           |
| Network       | Program Files (x86)<br>BIXOLON<br>BCD Virtual COM Driver |                                                             | >                         |
|               | BCD_VCOM_Drivers<br>FTDI                                 | ✓                                                           | Open<br>Cancel            |

- 9) Select the "BCD-2000 USB Serial Converter" and then click "Next"
  - 🗧 📱 Update Drivers BCD-2000

Select the device driver you want to install for this hardware.

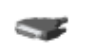

Select the manufacturer and model of your hardware device and then click Next. If you have a disk that contains the driver you want to install, click Have Disk.

 $\times$ 

| Model                                   |           |
|-----------------------------------------|-----------|
| 🔄 BCD-2000 USB Serial Converter         |           |
|                                         |           |
|                                         |           |
| This driver is digitally signed.        | Have Disk |
|                                         |           |
| Tell me why driver signing is important |           |
| Tell me why driver signing is important |           |

10) The install should say it was successfully updated

|              |                                                              | × |  |
|--------------|--------------------------------------------------------------|---|--|
| $\leftarrow$ | Update Drivers - BCD-2000 USB Serial Converter               |   |  |
|              | Windows has successfully updated your drivers                |   |  |
|              | Windows has finished installing the drivers for this device: |   |  |
|              | BCD-2000 USB Serial Converter                                |   |  |
|              |                                                              |   |  |
|              |                                                              |   |  |
|              |                                                              |   |  |
|              |                                                              |   |  |
|              | Clos                                                         | e |  |

11) Open the Ports and right click on "BCD-2000 USB Serial Port" and then click "uninstall device"

|     | <ul> <li>Network adapters</li> <li>Portable Devices</li> <li>Ports (COM &amp; LPT)</li> <li>BCD-2000 USB Serial Port</li> </ul> | Update driver                          |  |
|-----|----------------------------------------------------------------------------------------------------|----------------------------------------|--|
|     | > Processors                                                                                                    | Disable device                         |  |
|     | Security devices                                                                                                    | Uninstall device                       |  |
|     | <ul> <li>Software devices</li> <li>Sound, video and game cor</li> </ul>                                                         | Scan for hardware changes              |  |
|     | Storage controllers     The System devices                                                                                      | Properties                             |  |
|     | <ul> <li>Universal Serial Bus controlle</li> <li>BCD-2000 USB Serial Con</li> </ul>                                             | rs<br>verter                           |  |
| 12) | 2) Select "Delete the driver software for this device" and then "Uninstall"<br>Uninstall Device                                 |                                        |  |
|     | Warning: You are about to un                                                                                                    | ninstall this device from your system. |  |
|     | Delete the driver software                                                                                                    | for this device.                       |  |
|     |                                                                                                    | Uninstall Cancel                       |  |
| 13) | Right click on Ports and S                                                                                                    | Scan for hardware changes              |  |
|     | > 📃 Portable D                                                                                                    | evices                                 |  |

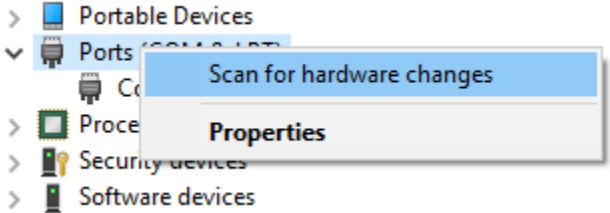

- 14) Expand "Other devices". If you see USB Serial Port then do the following
- 15) Click "USB Serial Port" and then choose "Update driver"

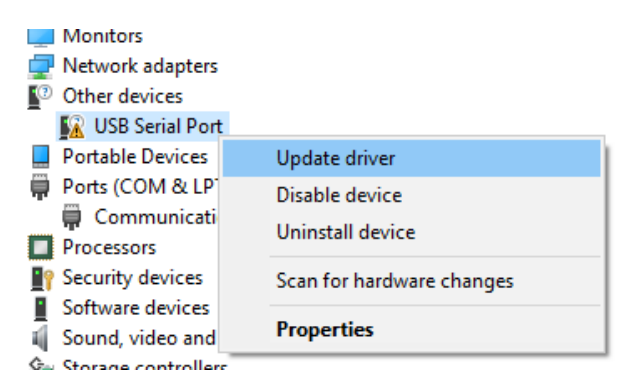

16) Click "Browse my computer for driver software"

→ Browse my computer for driver software Locate and install driver software manually.

17) Choose "let me pick from a list of available drivers on my computer"

→ Let me pick from a list of available drivers on my computer This list will show available drivers compatible with the device, and all drivers in the same category as the device.

18) Choose "Ports" and click "Next" then click "Have Disk" - Update Drivers - BCD-2000

| Network Protocol                  | •        |   |
|-----------------------------------|----------|---|
| Network Protocol                  | <u>^</u> |   |
| Non-Plug and Play drivers         |          |   |
| CPOS Legacy Device                |          |   |
| PCMCIA adapters                   |          |   |
| Perception Simulation Controllers |          |   |
| Persistent memory disks           |          |   |
| Portable Devices                  |          |   |
| Ports (COM & LPT)                 |          |   |
| 📲 POS Barcode Scanner             |          |   |
| POS Cash Drawer                   |          |   |
| POS HID Magnetic Stripe Reader    |          | * |

19) Locate the Program Files (x86) > Bixolon > BCD Virtual COM Driver > BCD\_VCOM\_Drivers > FTDI > Win 10 folder on the computer and select the ftdiport\_bcd2000.inf file

| 🛔 Locate File |                    |                           |                   | ×           |
|---------------|--------------------|---------------------------|-------------------|-------------|
| Look in:      | Win10              | ~                         | G 🤌 📂 🛄 🗸         |             |
| <b>_</b>      | Name               | ~                         | Date modified     | Туре        |
|               | amd64              |                           | 6/29/2018 2:04 PM | File folder |
| Quick access  | i386               |                           | 6/29/2018 2:04 PM | File folder |
|               | 📓 ftdibus_bc       | d1100                     | 2/23/2017 1:27 PM | Setup Info  |
|               | 📓 ftdibus_bc       | d2000                     | 2/23/2017 1:27 PM | Setup Info  |
| Desktop       | 📓 ftdibus_bc       | d3000                     | 2/23/2017 1:28 PM | Setup Info  |
| -             | 🚮 ftdiport_bcd1100 |                           | 2/23/2017 1:28 PM | Setup Info  |
|               | 📓 ftdiport_bo      | cd2000                    | 2/23/2017 1:28 PM | Setup Info  |
| Libraries     | 📓 ftdiport_bo      | cd3000                    | 2/23/2017 1:28 PM | Setup Info  |
| This PC       |                    |                           |                   |             |
| <b>_</b>      | <                  |                           |                   | >           |
| INETWORK      | File name:         | ftdiport_bcd2000          | ~                 | Open        |
|               | Files of type:     | Setup Information (*.inf) | $\sim$            | Cancel      |

20) Select "BCD-2000 USB Serial Port" and click "Next"

×

← 📱 Update Drivers - USB Serial Port

Select the device driver you want to install for this hardware.

| 8                      | Select the manufacturer and model of your hardware du<br>disk that contains the driver you want to install, click Ha | evice and then click Next. If you have a<br>ave Disk. |
|------------------------|----------------------------------------------------------------------------------------------------|-------------------------------------------------------|
| ✓ Shov<br>Mode<br>□ BC | w compatible hardware<br>d<br>D-2000 USB Serial Port                                                                 |                                                       |
| C Tr<br>Te             | nis driver is digitally signed.<br>Il me why driver signing is important                                             | Have Disk                                             |
|                        |                                                                                                    | Next Cancel                                           |

21) The install should say it was successfully updated

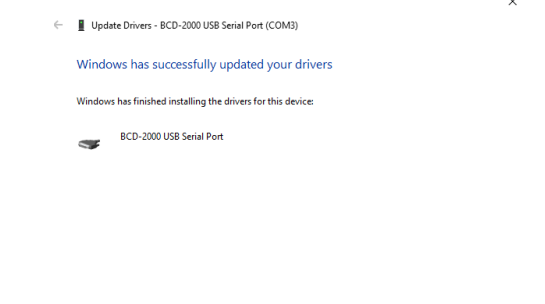

22) The USB Serial Port should now be installed

Close

| ✓                                     |  |  |  |
|---------------------------------------|--|--|--|
| > 4 Audio inputs and outputs          |  |  |  |
| > 💻 Computer                          |  |  |  |
| > 👝 Disk drives                       |  |  |  |
| > 🏣 Display adapters                  |  |  |  |
| > 🔐 DVD/CD-ROM drives                 |  |  |  |
| > 🞽 Firmware                          |  |  |  |
| > 🛺 Human Interface Devices           |  |  |  |
| > 🔤 Keyboards                         |  |  |  |
| > III Mice and other pointing devices |  |  |  |
| > 🛄 Monitors                          |  |  |  |
| > 🖵 Network adapters                  |  |  |  |
| > 📃 Portable Devices                  |  |  |  |
| Ports (COM & LPT)                     |  |  |  |
| BCD-2000 USB Serial Port (COM3)       |  |  |  |
| Communications Port (COM1)            |  |  |  |